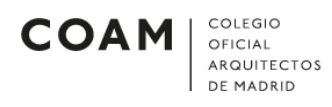

## ANDROID

## Configurar cuenta de correo en Android

Para configurar una cuenta de correo en un teléfono Android, deberán seguirse los siguientes pasos:

• Lo primero que debemos hacer es entrar en Ajustes (*Ilustración 1*). Buscamos alguna opción que incluya la palabra "cuentas" y pulsamos sobre ella. **NOTA**: Posiblemente su pantalla no se vea igual que en las ilustraciones

|                       | * 😨 📶 73% 💼 9:38                                                                                                    |             | * 🗊 📶 7                                                                                | 3% 菌 9:38 |
|-----------------------|----------------------------------------------------------------------------------------------------|-------------|----------------------------------------------------------------------------------------|-----------|
| AJUS <sup>-</sup>     | TES Q                                                                                                    | <           | NUBE Y CUENTAS                                                                         | Q         |
| 00                    | Apps predeterminadas, Permisos de aplica<br><b>Pantalla Bloqueo y seguridad</b><br>Pantalla Bloqueo, Huellas digitales, Buscar | S<br>F<br>S | Samsung Cloud<br>Realiza una copia de seguridad del teléfono y<br>incroniza sus datos. |           |
| Þ                     | Nube ycuentas<br>Samsung Cloud, Copiar y restaurar                                                                             |             | Cuentas                                                                                |           |
| G                     | Google<br>Ajustes de Google                                                                                                    |             | ¿BUSCA ALGO MÁS?                                                                       |           |
| ŵ                     | Accesibilidad<br>Visión, Audición, Destreza e interacción                                                                      |             | UBICACIÓN                                                                              |           |
| -<br>-<br>-<br>-<br>- | Administración general<br>Idioma y entrada de texto, Fecha y hora, Re                                                          |             |                                                                                        |           |
| ច្រ                   | Actualización de software<br>Descargar actualizaciones, Actualizaciones                                                        |             |                                                                                        |           |
| ?                     | Manual de usuario<br>Manual de usuario                                                                                         |             |                                                                                        |           |
| j                     | Acerca del dispositivo<br>Estado, Información legal, Nombre del disp                                                           |             |                                                                                        |           |
|                       | llus                                                                                                    | tración 1   |                                                                                        |           |

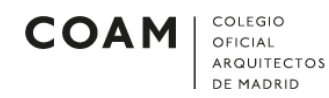

• Al pulsar sobre *Cuentas*, aparecerán todas las cuentas que tenemos configuradas en el móvil (*Ilustración 2*). Pulsamos en *Añadir cuenta*.

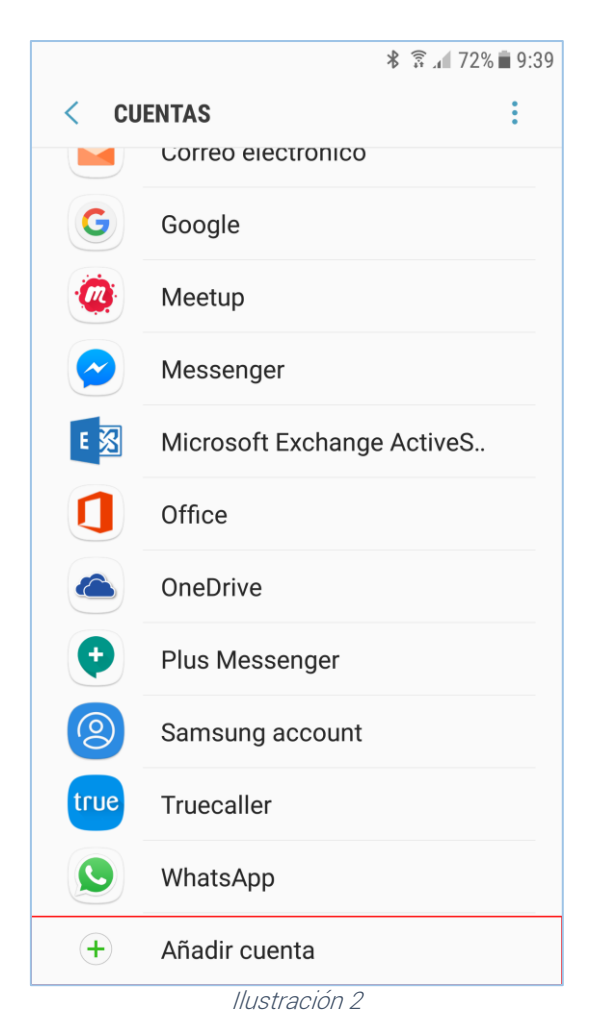

 Al pulsar en Añadir cuenta, aparecerán todas las aplicaciones a las que se les puede añadir una cuenta. Seleccionamos la aplicación de correo electrónico preferida (*Ilustración 3*). Para este ejemplo, se ha seleccionado la aplicación que trae el móvil por defecto. NOTA: La aplicación que seleccionemos debe ser diferente a la aplicación de Gmail

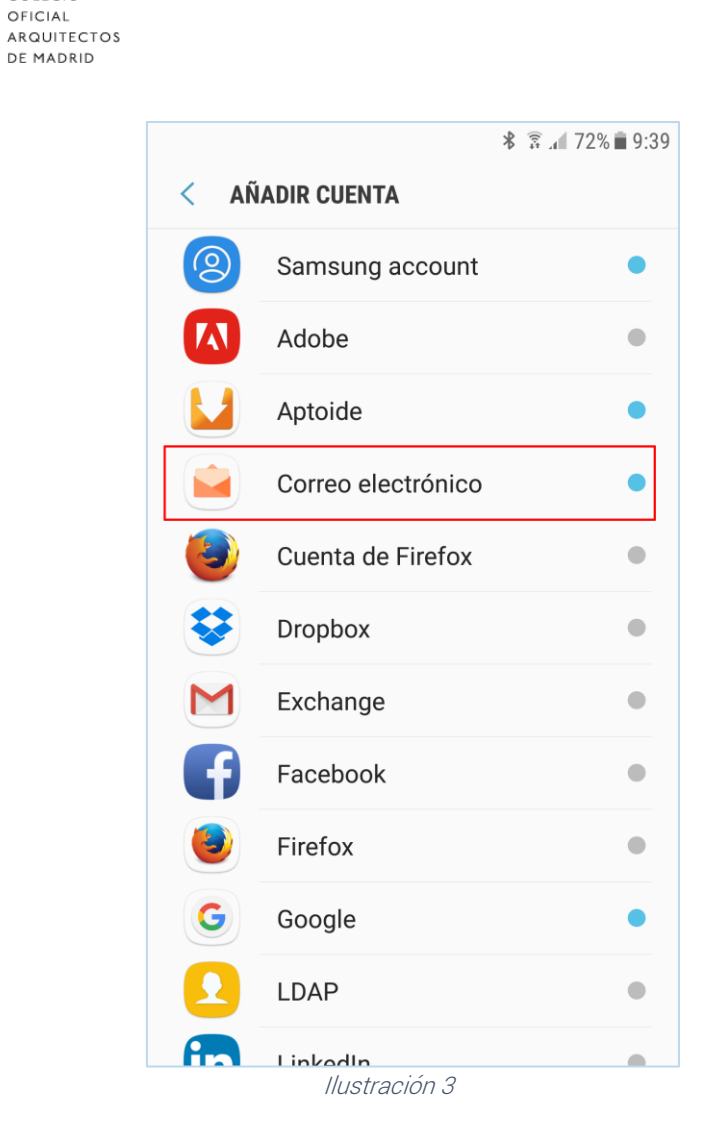

COLEGIO

DE MADRID

COAM

Al pulsar sobre la aplicación de correo que hemos elegido, aparecerá la • siguiente pantalla (*Ilustración 4*). Introducimos el correo electrónico y la contraseña de la cuenta. Pulsamos en Manualmente o Configuración manual.

| COLEGIO<br>OFICIAL<br>ARQUITECTOS<br>DE MADRID |                                                                                                    |                                        |
|------------------------------------------------|----------------------------------------------------------------------------------------------------|----------------------------------------|
|                                                |                                                                                                    | * 🗟 🖌 72% 🖬 9:40                       |
| -                                              | < AÑADIR UNA NUE                                                                                          | VA CUENTA                              |
|                                                | nrColegiadoApellid                                                                                        | lo@coam.es                             |
|                                                | <ul> <li>Mostrar contras</li> <li>Establecer com</li> <li>predeterminada</li> <li>electrónicos</li> </ul> | eña<br>o cuenta<br>para enviar correos |
|                                                |                                                                                                    |                                        |
|                                                |                                                                                                    |                                        |
| Γ                                              | MANUALMENTE                                                                                               | INICIAR SESIÓN                         |
| L                                              | llustra                                                                                                   | ación 4                                |

• Al pulsar sobre *Manualmente* o *Configuración manual*, aparecerá la siguiente pantalla (*Ilustración 5*). Seleccionamos el tipo de cuenta POP3.

| COLEGIO<br>OFICIAL<br>ARQUITECTOS<br>DE MADRID |                                        |   |
|------------------------------------------------|----------------------------------------|---|
|                                                | <b>∦</b> இ <b>"</b> ∥ 72% <b>≡</b> 9:4 | 0 |
|                                                | < AÑADIR UNA NUEVA CUENTA              |   |
|                                                | nrColegiadoApellido@coam.es            |   |
|                                                | ••••••                                 |   |
|                                                | Mostrar contraseña                     |   |
|                                                | Seleccionar tipo cuenta                |   |
|                                                | Cuenta POP3                            |   |
|                                                | Cuenta IMAP                            |   |
|                                                | Microsoft Exchange ActiveSync          |   |
|                                                |                                        |   |
|                                                |                                        |   |
|                                                |                                        |   |
|                                                |                                        |   |
|                                                |                                        |   |
|                                                | MANUALMENTE INICIAR SESION             |   |
|                                                | Ilustración 5                          |   |

- Al seleccionar el tipo de cuenta POP3, aparecerán las siguientes pantallas (*, Ilustración 7, Ilustración 8 e Ilustración 9*) donde se deben configurar todos los parámetros de la cuenta.
- Configuraremos los parámetros de la cuenta igual que en la *llustración 6*, aunque con sus credenciales.

| COLEGIO<br>OFICIAL<br>ARQUITECTOS<br>DE MADRID |                                                                |
|------------------------------------------------|----------------------------------------------------------------|
|                                                | ∦ 🚡 տ∥ 71% 🛍 9:42                                              |
|                                                | < MANUALMENTE                                                  |
|                                                | CUENTA                                                         |
|                                                | Dirección de correo electrónico<br>nrColegiadoApellido@coam.es |
|                                                | Nombre de usuario<br>coln°colegiado                            |
|                                                | Contraseña                                                     |
|                                                | O Mostrar contraseña                                           |
|                                                | SERVIDOR ENTRANTE                                              |
|                                                | Servidor POP3                                                  |
|                                                | pop3.coam.es                                                   |
|                                                | Tipo de seguridad                                              |
|                                                | Ninguna 🔻                                                      |
|                                                | Puerto                                                         |
|                                                | 110                                                            |
|                                                | INICIAR SESIÓN                                                 |
|                                                | Ilustración 6                                                  |

• Configuramos los parámetros del *Servidor de Entrada*, o *Servidor Entrante*, igual que en la *Ilustración 7*.

| COLEGIO<br>OFICIAL<br>ARQUITECTOS<br>DE MADRID |                                          |
|------------------------------------------------|------------------------------------------|
|                                                | ≱ 😨 ₄∎ 71% 💼 9:42                        |
|                                                | < MANUALMENTE                            |
|                                                | SERVIDOR ENTRANTE                        |
|                                                | Servidor POP3                            |
|                                                | pop3.coam.es                             |
|                                                | Tipo de seguridad                        |
|                                                | Ninguna 🔻                                |
|                                                | Puerto                                   |
|                                                | 110                                      |
|                                                |                                          |
|                                                | Eliminar correo electrónico del servidor |
|                                                | Nunca 🔻                                  |
|                                                | SERVIDOR SALIENTE                        |
|                                                | Servidor SMTP                            |
|                                                | smtp.coam.es                             |
|                                                |                                          |
|                                                | lipo de seguridad                        |
|                                                | Ninguna 🔻                                |
|                                                | Puerto                                   |
|                                                | INICIAR SESIÓN                           |
|                                                | Ilustración 7                            |

• Configuramos los parámetros del *Servidor de Salida*, o *Servidor Salida*, igual que en la *Ilustración 8*. A continuación, pulsamos en *Iniciar Sesión*.

|                                     | ¥≊⊿171%∎9 |
|-------------------------------------|-----------|
| MANUALMENTE                         |           |
| Nunca 🔻                             |           |
| SERVIDOR SALIENTE                   |           |
| Servidor SMTP                       |           |
| smtp.coam.es                        |           |
| Tipo de seguridad                   |           |
| Ninguna 🔻                           |           |
| Puerto                              |           |
| 25                                  |           |
| Se requiere autenticación           |           |
| para enviar correos<br>electrónicos |           |
| Nombre de usuario                   |           |
| coln°colegiado                      |           |
| Contraseña                          |           |
| ••••                                |           |
| Maatrar contraccão                  |           |

COAM COLEGIO OFICIAL ARQUITECTOS DE MADRID

• Ya estaría configurada la cuenta de correo del COAM en el móvil.